# Configurar o acesso de gerenciamento ao FTD (HTTPS e SSH) via FMC

# Contents

Introduction Prerequisites Requirements Componentes Utilizados Informações de Apoio Configurar Configurar Acesso de Gerenciamento Etapa 1. Configurar o IP na interface FTD através da GUI do FMC. Etapa 2. Configurar o acesso SSH. Etapa 3. Configurar o acesso SSH. Etapa 4. Configurar o acesso HTTPS. Verificar Troubleshoot Informações Relacionadas

# Introduction

Este documento descreve a configuração do acesso de gerenciamento a um Firepower Threat Defense (FTD) (HTTPS e SSH) através do Firesight Management Center (FMC).

# Prerequisites

## Requirements

A Cisco recomenda que você tenha conhecimento destes tópicos:

- Conhecimento da tecnologia Firepower
- · Conhecimento básico do ASA (Adaptive Security Appliance)
- Conhecimento de acesso de gerenciamento no ASA via HTTPS e SSH (Secure Shell)

## **Componentes Utilizados**

As informações neste documento são baseadas nestas versões de software e hardware:

 Imagem do Adaptive Security Appliance (ASA) Firepower Threat Defense para ASA (5506X/5506H-X/5506W-X, ASA 5508-X, ASA 5516-X), que é executado na versão de software 6.0.1 e posterior.

- Imagem do ASA Firepower Threat Defense para ASA (5515-X, ASA 5525-X, ASA 5545-X, ASA 5555-X, ASA 5585-X), que é executado na versão de software 6.0.1 e posterior.
- Firepower Management Center (FMC) versão 6.0.1 e posterior.

The information in this document was created from the devices in a specific lab environment. All of the devices used in this document started with a cleared (default) configuration. Se a rede estiver ativa, certifique-se de que você entenda o impacto potencial de qualquer comando.

## Informações de Apoio

Com o início do Firepower Threat Defense (FTD), toda a configuração relacionada ao ASA é feita na GUI.

Em dispositivos FTD que executam a versão de software 6.0.1, a CLI de diagnóstico do ASA é acessada quando você entra no **suporte do sistema diagnostic-cli**. No entanto, em dispositivos FTD que executam a versão de software 6.1.0, a CLI é convergida e os comandos ASA inteiros são configurados na CLISH.

Cisco Fire Linux OS v6.0.1 (build 37) Cisco Firepower Threat Defense for VMWare v6.0.1 (build 1213) CLISH > system support diagnostic-cli Attaching to ASA console ... Press 'Ctrl+a then d' to detach. Type help or '?' for a list of available commands. firepower> en Password: firepower#

Para obter acesso de gerenciamento diretamente de uma rede externa, você deve configurar o acesso de gerenciamento via HTTPS ou SSH. Este documento fornece a configuração necessária para obter acesso de gerenciamento sobre SSH ou HTTPS externamente.

**Note**: Em dispositivos FTD que executam a versão 6.0.1 do software, a CLI não pode ser acessada por um usuário local, uma autenticação externa deve ser configurada para autenticar os usuários. No entanto, em dispositivos FTD que executam o software versão 6.1.0, a CLI é acessada pelo usuário **admin** local, enquanto uma autenticação externa é necessária para todos os outros usuários.

**Note**: Em dispositivos FTD que executam a versão de software 6.0.1, a CLI de diagnóstico não é diretamente acessível pelo IP configurado para **br1** do FTD. No entanto, em dispositivos FTD que executam a versão de software 6.1.0, a CLI convergente é acessível por qualquer interface configurada para acesso de gerenciamento, no entanto, a interface deve ser configurada com um endereço IP.

# Configurar

Todas as configurações relacionadas ao Acesso de Gerenciamento são configuradas conforme você navega até a guia **Configurações de Plataforma** em **Dispositivos**, como mostrado na imagem:

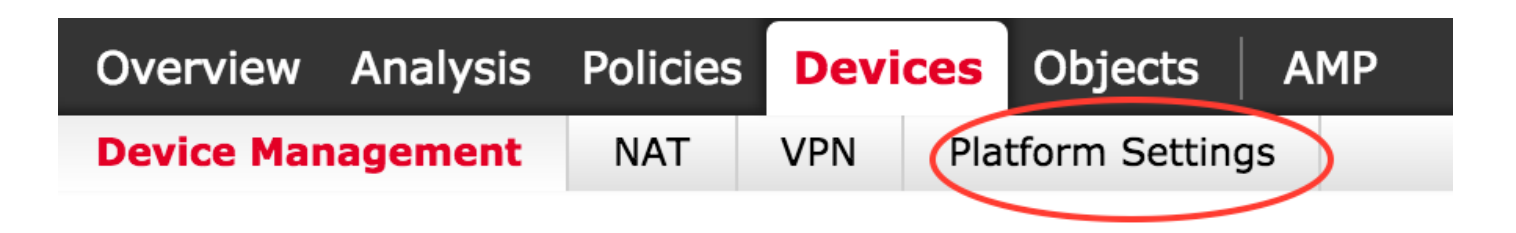

Edite a política existente ao clicar no ícone de lápis ou crie uma nova política de FTD ao clicar no botão **Nova política** e selecionar o tipo como Configurações de defesa contra ameaças, como mostrado na imagem:

|                   |                |                                                           | New Policy              |
|-------------------|----------------|-----------------------------------------------------------|-------------------------|
| Platform Settings | Device Type    | Status                                                    | Firepower Settings      |
| FTD-Policy        | Threat Defense | Targeting 1 devices<br>Up-to-date on all targeted devices | Threat Defense Settings |

Selecione o dispositivo FTD para aplicar esta política e clique em **Salvar**, como mostrado na imagem:

| w Policy        |                      |                    |                  |   |   |
|-----------------|----------------------|--------------------|------------------|---|---|
| ame:            | FTD_policy           |                    |                  |   |   |
| escription:     |                      |                    |                  |   |   |
| argeted Devices |                      |                    |                  |   |   |
| Select devices  | to which you want to | apply this policy. |                  |   |   |
| Available Dev   | vices                |                    | Selected Devices |   |   |
| Search by       | name or value        |                    | FTD_HA           | 6 |   |
| FTD_HA          | <b>\</b>             |                    |                  |   |   |
|                 |                      |                    |                  |   |   |
|                 |                      |                    |                  |   |   |
|                 |                      |                    |                  |   |   |
|                 |                      | Add to Pol         | icv              |   |   |
|                 |                      |                    |                  |   |   |
|                 |                      |                    |                  |   |   |
|                 |                      |                    |                  |   |   |
|                 |                      |                    |                  |   |   |
|                 |                      |                    |                  |   |   |
|                 |                      |                    |                  |   |   |
|                 |                      |                    |                  |   |   |
|                 |                      |                    |                  |   |   |
|                 |                      |                    |                  |   |   |
|                 |                      |                    |                  |   |   |
|                 |                      |                    | Cours.           |   | i |

#### Configurar Acesso de Gerenciamento

Estas são as quatro principais etapas realizadas para configurar o Acesso de Gerenciamento.

#### Etapa 1. Configurar o IP na interface FTD através da GUI do FMC.

Configure um IP na interface pela qual o FTD pode ser acessado via SSH ou HTTPS. Edite as interfaces existentes enquanto navega até a guia **Interfaces** do FTD.

**Note**: Em dispositivos FTD que executam a versão de software 6.0.1, a interface de gerenciamento padrão no FTD é a interface diagnostic0/0. No entanto, em dispositivos FTD que executam a versão de software 6.1.0, todas as interfaces suportam acesso de gerenciamento, exceto a interface de diagnóstico.

Há seis etapas para configurar a interface de diagnóstico.

Etapa 1. Navegue até Dispositivo > Gerenciamento de Dispositivos.

Etapa 2. Selecione o dispositivo ou o cluster FTD HA.

Etapa 3. Navegue até a guia Interfaces.

Etapa 4. Clique no **ícone do lápis** para configurar/editar a interface para obter acesso de gerenciamento, como mostrado na imagem:

| Devices | Routing     | Interfaces | Inline Sets | DHCP      |     |          |                   |                              |                       |   |                |   |
|---------|-------------|------------|-------------|-----------|-----|----------|-------------------|------------------------------|-----------------------|---|----------------|---|
| 2       |             |            |             |           |     |          |                   |                              |                       | 0 | Add Interfaces | • |
| Status  | Interface   |            |             | Logical N | ame | Туре     | Interface Objects | MAC Address (Active/Standby) | IP Address            |   |                |   |
| θ       | GigabitEthe | met0/0     |             | transit   |     | Physical |                   |                              | 172.16.5.2/30(Static) |   | I              |   |
| θ       | GigabitEthe | met0/1     |             | inside    |     | Physical |                   |                              | 172.16.8.1/24(Static) |   |                |   |

Etapa 5. Marque a caixa de seleção **enable** para ativar as interfaces. Navegue até a guia **Ipv4**, escolha o Tipo de IP como **estático ou DHCP**. Agora, insira um endereço IP para a interface e clique em **OK**, como mostrado na imagem:

|                                                                     | × |
|---------------------------------------------------------------------|---|
| Mode: None                                                          |   |
| Name: Inside Inside Management Only                                 |   |
| Security Zone:                                                      |   |
| Description:                                                        |   |
| General IPv4 IPv6 Advanced Hardware Configuration                   |   |
| IP Type: Use Static IP 🔽                                            |   |
| IP Address: 172.16.8.1/24 eg. 1.1.1.1/255.255.255.228 or 1.1.1.1/25 | i |
|                                                                     |   |
|                                                                     |   |
|                                                                     |   |
|                                                                     |   |
|                                                                     |   |
|                                                                     |   |
|                                                                     |   |
| OK Cancel                                                           |   |

Etapa 6. Clique em Salvar e implante a política no FTD.

**Observação**: a interface de diagnóstico não pode ser usada para acessar a CLI convergida sobre SSH em dispositivos com a versão de software 6.1.0

#### Etapa 2. Configurar a autenticação externa.

A autenticação externa facilita a integração do FTD a um servidor Ative Diretory ou RADIUS para autenticação de usuário. Essa é uma etapa necessária porque os usuários configurados localmente não têm acesso direto à CLI de diagnóstico. A CLI de diagnóstico e a GUI são acessadas somente por usuários autenticados via Lightweight Diretory Access Protocol (LDAP) ou RADIUS.

Há 6 etapas para configurar a Autenticação externa.

#### Etapa 1. Navegue até **Dispositivos > Configurações de plataforma.**

Etapa 2. Edite a política existente ao clicar no ícone do lápis ou crie uma nova política de FTD ao

clicar no botão Nova política e selecionar o tipo como Configurações do Threat Defense.

Etapa 3. Navegue até a guia Autenticação externa, conforme mostrado na imagem:

| ARP Inspection                              |      |                 |                       |     | Add |
|---------------------------------------------|------|-----------------|-----------------------|-----|-----|
| Banner                                      | Name | Method Name     | HTTP                  | SSH |     |
| <ul> <li>External Authentication</li> </ul> |      | The first fight |                       |     |     |
| Fragment Settings                           |      |                 | No socoada to display |     |     |
| HTTP                                        |      |                 | No records to display |     |     |
| ICMP                                        |      |                 |                       |     |     |
| Secure Shell                                |      |                 |                       |     |     |
| SMTP Server                                 |      |                 |                       |     |     |
| SNMP                                        |      |                 |                       |     |     |
| Syslog                                      |      |                 |                       |     |     |
| Timeouts                                    |      |                 |                       |     |     |
| Time Synchronization                        |      |                 |                       |     |     |

Etapa 4. Quando você clica em Add, uma caixa de diálogo aparece como mostrado na imagem:

- Habilitar para HTTP- Habilite esta opção para fornecer acesso ao FTD sobre HTTPS.
- Habilitar para SSH- Habilite esta opção para fornecer acesso ao FTD sobre SSH.
- Name- (Nome) Insira o nome da conexão LDAP.
- Description- (Descrição) Insira uma descrição opcional para o objeto External Authentication.
- Endereço IP- Insira um objeto de rede que armazene o IP do Servidor de autenticação externo. Se não houver nenhum objeto de rede configurado, crie um novo. Clique no ícone (+).
- Método de autenticação Selecione o protocolo RADIUS ou LDAP para autenticação.
- Ativar SSL Ative esta opção para criptografar o tráfego de autenticação.
- Tipo de servidor Selecione o tipo de servidor. Os tipos de servidor conhecidos são MS Ative Diretory, Sun, OpenLDAP e Novell. Por padrão, a opção está definida para detectar automaticamente o tipo de servidor.
- Porta insira a porta na qual a autenticação ocorre.
- Timeout- Insira um valor de timeout para as solicitações de autenticação.
- DN base- Insira um DN base para fornecer um escopo no qual o usuário pode estar presente.
- Escopo LDAP- Selecione o escopo LDAP a ser procurado. O escopo está dentro do mesmo nível ou para procurar dentro da subárvore.
- Username- (Nome de usuário) Insira um nome de usuário para vincular ao diretório LDAP.

- Senha de autenticação Insira a senha para este usuário.
- Confirm- (Confirmar) Insira a senha novamente.
- Interfaces disponíveis Uma lista de interfaces disponíveis no FTD é exibida.
- Zonas e interfaces selecionadas- Mostra uma lista de interfaces pelas quais o servidor de autenticação é acessado.

Para a autenticação RADIUS, não há nenhum DN base ou escopo LDAP do tipo de servidor. A porta é a porta RADIUS 1645.

Secret- (Segredo) Insira a chave secreta para o RADIUS.

| Add External A             | Authentication |   |                               | ? | × |
|----------------------------|----------------|---|-------------------------------|---|---|
| Enable for HTTP            |                |   |                               |   |   |
| Enable for SSH             |                |   |                               |   |   |
| Name*                      | LDAP           |   |                               |   |   |
| Description                |                |   |                               |   |   |
| IP Address*                |                | * | 0                             |   |   |
| Authentication<br>Method   | LDAP           | ~ |                               |   |   |
| Enable SSL                 | 0              | _ |                               |   |   |
| Server Type                | AUTO-DETECT    | * |                               |   |   |
| Port                       | 389            |   |                               |   |   |
| Timeout                    | 10             |   | (0 - 300 Seconds)             |   |   |
| Base DN                    |                |   | Fetch DNs ex. dc=cisco,dc=com |   |   |
| Ldap Scope                 |                | * |                               |   |   |
| Username                   |                |   | ex. cn=jsmith,dc=cisco,dc=com |   |   |
| Authentication<br>Password |                |   |                               |   |   |
| Confirm                    |                |   |                               |   |   |

| Available Zones 🖒 |     | Selected Zones/Interfaces |        |
|-------------------|-----|---------------------------|--------|
|                   |     |                           |        |
|                   | Add |                           |        |
|                   |     |                           |        |
|                   |     | Interface Name Add        |        |
|                   |     | ОК                        | Cancel |

Etapa 5. Após concluir a configuração, clique em OK.

Etapa 6. Salve a política e implante-a no dispositivo Firepower Threat Defense.

**Observação**: a autenticação externa não pode ser usada para acessar a CLI convergida sobre SSH em dispositivos com a versão de software 6.1.0

#### Etapa 3. Configurar o acesso SSH.

O SSH fornece acesso direto à CLI convergente. Use esta opção para acessar diretamente a CLI e executar comandos debug. Esta seção descreve como configurar o SSH para acessar a CLI do FTD.

**Note**: Em dispositivos FTD que executam a versão 6.0.1 do software, a configuração SSH nas configurações da plataforma fornece acesso ao CLI de diagnóstico diretamente e não ao CLISH. Você precisa se conectar ao endereço IP configurado em **br1** para acessar o CLISH. No entanto, em dispositivos FTD que executam a versão de software 6.1.0, todas as interfaces navegam para a CLI convergida quando acessadas por SSH

Há 6 etapas para configurar o SSH no ASA

#### Somente em dispositivos 6.0.1:

Essas etapas são executadas em dispositivos FTD com versões de software inferiores a 6.1.0 e superiores a 6.0.1. Em dispositivos 6.1.0, esses parâmetros são herdados do SO.

Etapa 1. Navegue até Devices>Platform Settings.

Etapa 2. Edite a política existente ao clicar no ícone do lápis ou crie uma nova política do Firepower Threat Defense ao clicar no botão **Nova política** e **selecionar o tipo como** Configurações do Threat Defense.

Etapa 3. Navegue até a seção Secure Shell. Uma página é exibida, como mostrado na imagem:

Versão do SSH: Selecione a versão do SSH a ser habilitada no ASA. Há três opções:

- 1: Habilitar somente SSH versão 1
- 2: Habilitar somente SSH versão 2
- 1 e 2: Habilite as versões 1 e 2 do SSH

tempo limite: Insira o tempo limite de SSH desejado em minutos.

Ativar cópia segura - Ative esta opção para configurar o dispositivo para permitir conexões SCP (cópia segura) e atuar como um servidor SCP.

| ARP Inspection<br>Banner<br>External Authentication<br>Fragment Settings<br>HTTP<br>ICMP | SSH Version<br>Timeout<br>Enable Secure Copy | 1 and 2<br>5 (1 - 60 mins) | Add ( |
|------------------------------------------------------------------------------------------|----------------------------------------------|----------------------------|-------|
| Secure Shell     SMTP Server     SNMP     Syslog     Timeouts     Time Synchronization   |                                              | No records to display      |       |

#### Em dispositivos 6.0.1 e 6.1.0:

Essas etapas são configuradas para limitar o acesso de gerenciamento via SSH a interfaces específicas e a endereços IP específicos.

| ARP Inspection<br>Banner |           |                       | 0 |
|--------------------------|-----------|-----------------------|---|
| Fragment Settings        | Interface | IP Address            |   |
| нттр                     |           |                       |   |
| ICMP                     |           | No records to display |   |
| Secure Shell             |           |                       |   |
| SMTP Server              |           |                       |   |
| SNMP                     |           |                       |   |
| Timeouts                 |           |                       |   |
| Time Synchronization     |           |                       |   |
|                          | J         |                       |   |
|                          |           |                       |   |
|                          |           |                       |   |
|                          |           |                       |   |
|                          |           |                       |   |
|                          |           |                       |   |
|                          |           |                       |   |
|                          |           |                       |   |
|                          |           |                       |   |
|                          |           |                       |   |
|                          |           |                       |   |

Etapa 1. Clique em Adicionar e configure estas opções:

Endereço IP: Selecione um objeto de rede que contenha as sub-redes que têm permissão para acessar a CLI por SSH. Se não houver um objeto de rede, crie-o ao clicar no ícone (+).

**Zonas/interfaces selecionadas:** Selecione as zonas ou interfaces nas quais o servidor SSH é acessado.

Etapa 2. Clique em **OK**, conforme mostrado na imagem:

| Edit Secure S | Shell Configura | ation |                     | ? ×     |
|---------------|-----------------|-------|---------------------|---------|
| IP Address*   | 10.0.0_16       | ▼ ◎   |                     |         |
| Available Zo  | nes 🖒           |       | Selected Zones/Inte | erfaces |
| Search        |                 |       | iii outside         |         |
|               |                 |       |                     |         |
|               |                 | Add   |                     |         |
|               |                 |       |                     |         |
|               |                 |       | Interface Name      | Add     |
|               |                 |       |                     |         |
|               |                 |       | ОК                  | Cancel  |

A configuração do SSH é visualizada na CLI convergente (CLI de diagnóstico do ASA em dispositivos 6.0.1) com o uso desse comando.

> show running-config ssh
 ssh 172.16.8.0 255.255.255.0 inside
 Etapa 3. Após concluir a configuração do SSH, clique em Save e implante a política no FTD.

### Etapa 4. Configurar o acesso HTTPS.

Para habilitar o acesso HTTPS a uma ou mais interfaces, navegue para a seção **HTTP** nas configurações da plataforma. O acesso HTTPS é especificamente útil para baixar as capturas de pacotes da interface da Web segura de diagnóstico diretamente para a análise.

Há 6 etapas para configurar o acesso HTTPS.

Etapa 1. Navegue até Devices > Platform Settings

Etapa 2. Edite a política de configurações da plataforma existente ao clicar no **ícone do lápis** ao lado da política ou crie uma nova política de FTD ao clicar em **Nova política**. Selecione o tipo **Defesa contra ameaças do Firepower.** 

Etapa 3. À medida que você navega para a seção **HTTP**, uma página aparece como mostrado na imagem.

Habilitar servidor HTTP: Ative esta opção para fazer para ativar o servidor HTTP no FTD.

Porta: selecione a porta na qual o FTD aceita conexões de gerenciamento.

| Enable HTTP Server<br>Port | 443 (Please don't use 80 or<br>1443)    | <ul> <li>Add</li> </ul>                                                                                         |
|----------------------------|-----------------------------------------|----------------------------------------------------------------------------------------------------|
| Interface                  | No records to display                   |                                                                                                    |
|                            | Enable HTTP Server<br>Port<br>Interface | Enable HTTP Server   Port   443   (Please don't use 80 or   1443)   No records to display No records to display |

Etapa 4.Clique em Add e a página aparece como mostrado na imagem:

**Endereço IP**- Insira as sub-redes que podem ter acesso HTTPS à interface de diagnóstico. Se não houver um objeto de rede, crie um e use a opção (+).

**Zonas/interfaces selecionadas**- Semelhante ao SSH, a configuração HTTPS precisa ter uma interface configurada na qual seja acessível via HTTPS. Selecione as zonas ou a interface sobre a qual o FTD deve ser acessado via HTTPS.

| 10.0.0_16 | × 0               |                                                                                        |
|-----------|-------------------|----------------------------------------------------------------------------------------|
|           | Selected Zones/In | nterfaces                                                                              |
|           | 🔲 outside         | Ĩ                                                                                      |
|           |                   |                                                                                        |
| Add       |                   |                                                                                        |
|           |                   |                                                                                        |
|           | Interface Name    | Add                                                                                    |
|           |                   |                                                                                        |
|           | 10.0.0_16         | 10.0.0_16   Selected Zones/Ir   Image: outside   Add   Image: outside   Interface Name |

? X

A configuração para HTTPS é visualizada na CLI convergente (CLI de diagnóstico do ASA em dispositivos 6.0.1) e usa esse comando.

> show running-config http http 172.16.8.0 255.255.0 inside Etapa 5. Depois de concluir a configuração necessária, selecione OK.

Etapa 6. Depois de inserir todas as informações necessárias, clique em **Salvar** e implante a política no dispositivo.

# Verificar

No momento, não há procedimento de verificação disponível para esta configuração.

# Troubleshoot

Etapa 1. Certifique-se de que a interface esteja ativada e configurada com um endereço IP.

Etapa 2. Assegure-se de que uma Autenticação externa funcione conforme configurado e que sua acessibilidade da interface apropriada especificada na seção **Autenticação externa** das **Configurações da plataforma**.

Etapa 3. Verifique se o roteamento no FTD é preciso. No software FTD versão 6.0.1, navegue para **system support diagnostic-cli.** Execute os comandos **show route** e **show route management-only** para ver as rotas para o FTD e as interfaces de gerenciamento, respectivamente.

No software FTD versão 6.1.0, execute os comandos diretamente no CLI convergente.

# Informações Relacionadas

Suporte Técnico e Documentação - Cisco Systems